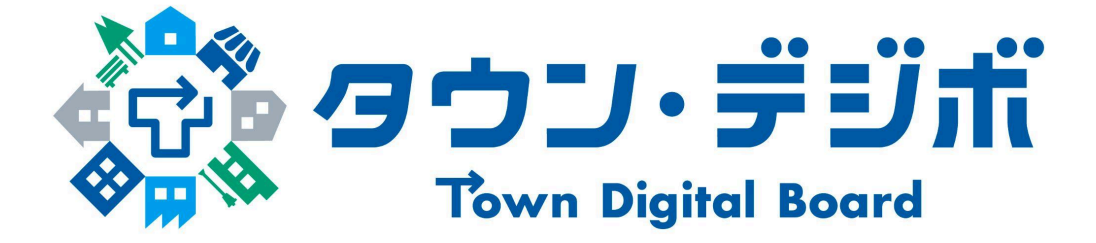

# かんたんマニュアル

# 住民管理 編

Ver 1.0

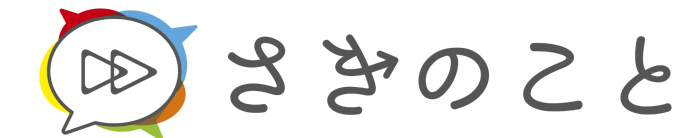

永和システムマネジメント

目次

| 1. グループ管理の概要             | 3  |
|--------------------------|----|
| 2. メンバー一覧を確認する           | 4  |
| 2.1. メニューからグループ管理を開く     | 4  |
| 2.2 対象のグループを選択する         | 5  |
| 3. メンバーを絞り込む             | 6  |
| 3.1. 絞り込み条件を表示する         | 6  |
| 3.2. 絞り込み条件を設定して絞り込む     | 6  |
| 4. メンバー情報を編集する           | 7  |
| 4.1. 紙配布希望を編集する          | 7  |
| 4.2. 権限を編集する             | 9  |
| 4.3. 世帯名を編集する            | 11 |
| 5. メンバーのユーザー連携を解除する      | 13 |
| 5.1 メンバーの操作列から連携を解除する    | 13 |
| 6. メンバーを招待する             | 15 |
| 6.1. スマホでメンバーを招待する       | 15 |
| 6.2. パソコンでメンバーを招待する      | 16 |
| 6.3. ワンポイント情報            | 21 |
| 7. メンバー一覧の並び替え(WEB版のみ)   | 23 |
| 7.1. サイドバーから「グループ管理」を開く  | 23 |
| 7.2.「メンバー並び替え」を押す        | 23 |
| 7.3. ドラッグ&ドロップして並び順を変更する | 24 |
| 7.4. 直接順番を指定して並び順を変更する   | 26 |
| 更新履歴                     | 28 |

# 1. グループ管理の概要

グループ管理は、自治会に所属するメンバー情報を一元管理できる機能です。

この機能を使用すると、以下の操作が可能です。

- メンバー情報の確認や編集(例:世帯名や権限の変更)
- 新しいメンバーの招待
- 条件を指定してメンバーを絞り込む

次の章からは、これらの操作手順を詳しくご紹介します。

# 2. メンバー一覧を確認する

# 2.1. メニューからグループ管理を開く

2.1.1. 画面下部にある「メニュー」ボタンを押す

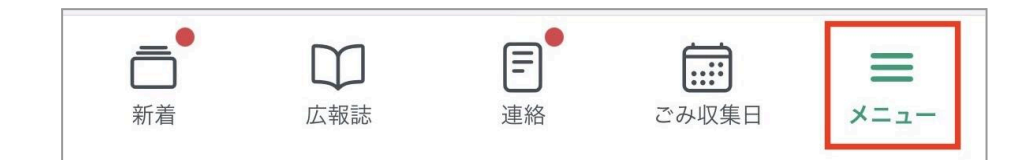

2.1.2. 表示されるメニューから「グループ管理」を選択する

| 大安_002さん /<br>@domain.com |
|---------------------------|
| グループ管理                    |
| パスワードの変更                  |
| QRコード読み取り                 |
| 参加中のグループ                  |
| サブユーザー管理                  |
| プッシュ通知設定                  |
| お知らせ •                    |
| よくあるご質問                   |
| 利用規約                      |
| プライバシーポリシー                |
| タウン・デジボから退会               |
| □<br>新者 広報誌 連絡 こみ収集日 メニュー |

※「グループ管理」は、グループ内管理権限を持つユーザーのみ表示されます。

# 2.2 対象のグループを選択する

#### 2.2.1. 対象のグループを押す

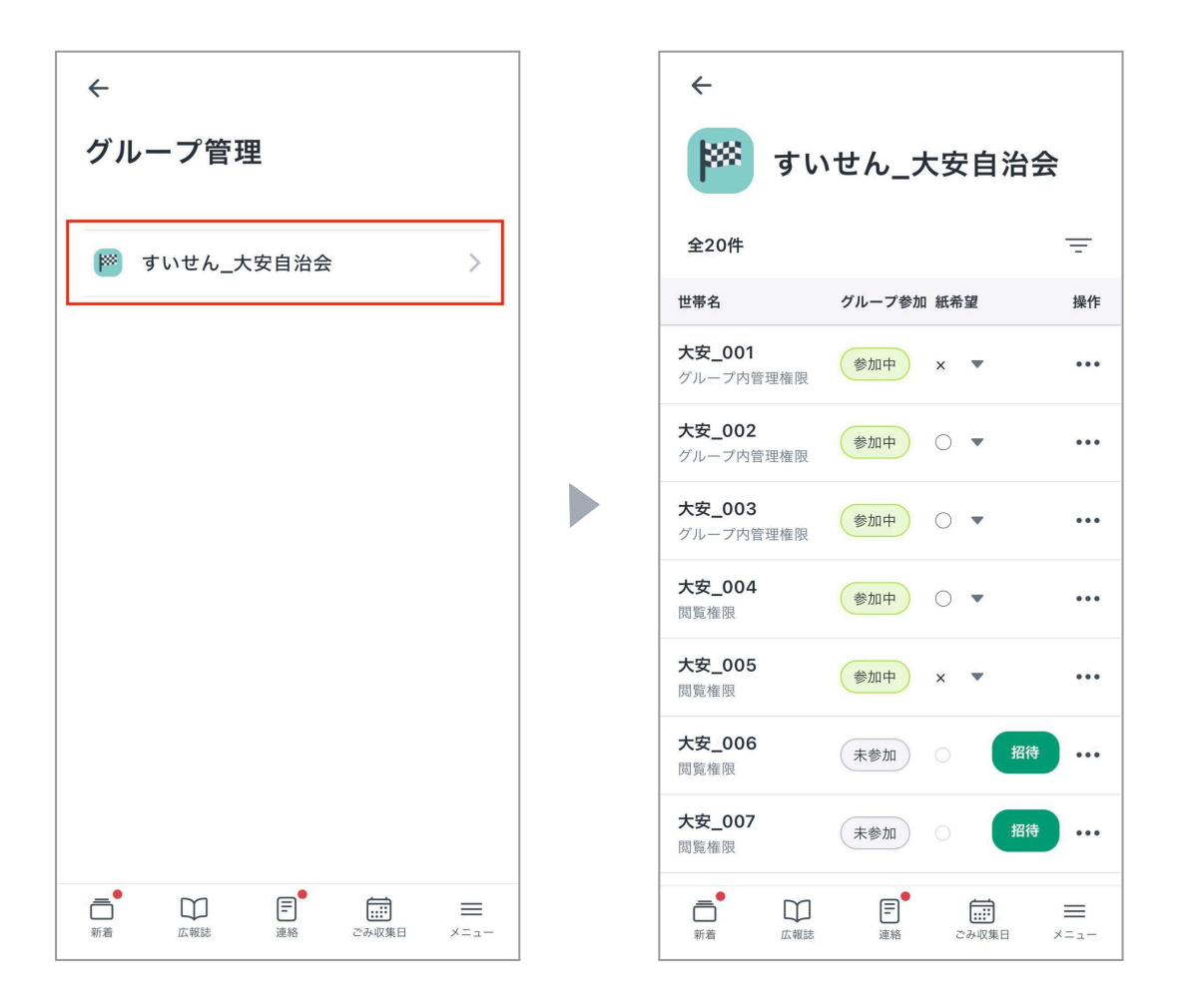

グループを押すと、選択したグループのメンバー情報が一覧形式で表示されます。 世帯名やグループへの参加状況などを確認することができます。

# 3.メンバーを絞り込む

# 3.1. 絞り込む条件を表示する

| ל<br>אייים לי              | いせん 大安自治:                                 | 会                                           | ←<br>すいせん 大安自治会 |
|----------------------------|-------------------------------------------|---------------------------------------------|-----------------|
| 全20件                       | _                                         | Ŧ                                           |                 |
| 世帯名                        | グループ参加 紙希望                                | 操作                                          | 世帯名             |
| 大安_001<br>グループ内管理権限        | 参加中 x ▼                                   | •••                                         | 世帯名を入力          |
| 大安_002<br>グループ内管理権限        | 参加中 〇 🔻                                   | •••                                         | 権限              |
| <b>大安_003</b><br>グループ内管理権限 | 参加中 〇 🔻                                   |                                             | र्ग र           |
| <b>大安_004</b><br>閲覧権限      | 参加中 〇 🔻                                   | •••                                         | グループ参加<br>すべて ▼ |
| <b>大安_005</b><br>閲覧権限      | 参加中 × ▼                                   | •••                                         | 紙希望             |
| 大安_006<br>閲覧権限             | 未参加 〇 招待                                  |                                             |                 |
| <b>大安_007</b><br>閲覧権限      | 未参加 〇 招待                                  |                                             | クリア 絞り込む        |
| □<br>新着 広報                 | ]  () () () () () () () () () () () () () | <u>ــــــــــــــــــــــــــــــــــــ</u> |                 |

画面上部にある「 <sup>----</sup> 」アイコンを押すと、絞り込み条件を設定できる項目が 表示されます。

### 3.2. 絞り込む条件を設定して絞り込む

任意の条件を設定して、「絞り込む」ボタンを押すと、条件に合ったメンバーが 表示されます。

# 4.メンバー情報を編集する

### 4.1. 紙配布希望を編集する

4.1.1.「紙希望」列の「▼」を押す

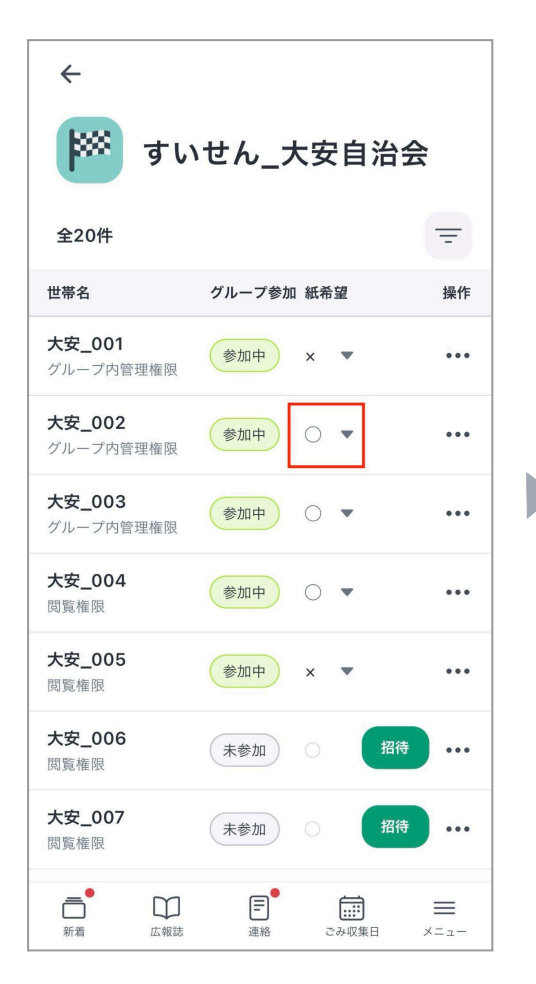

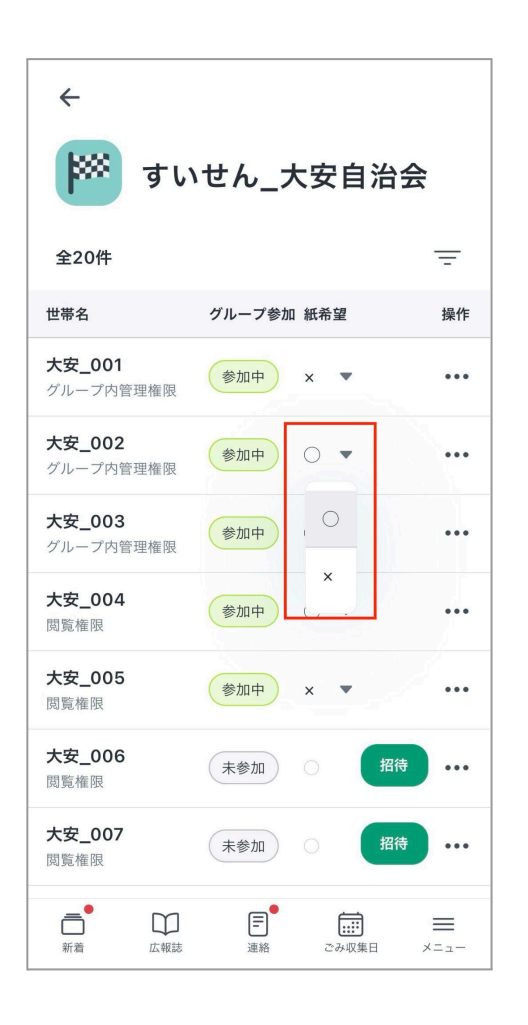

4.1.2.「〇」または「×」を押す

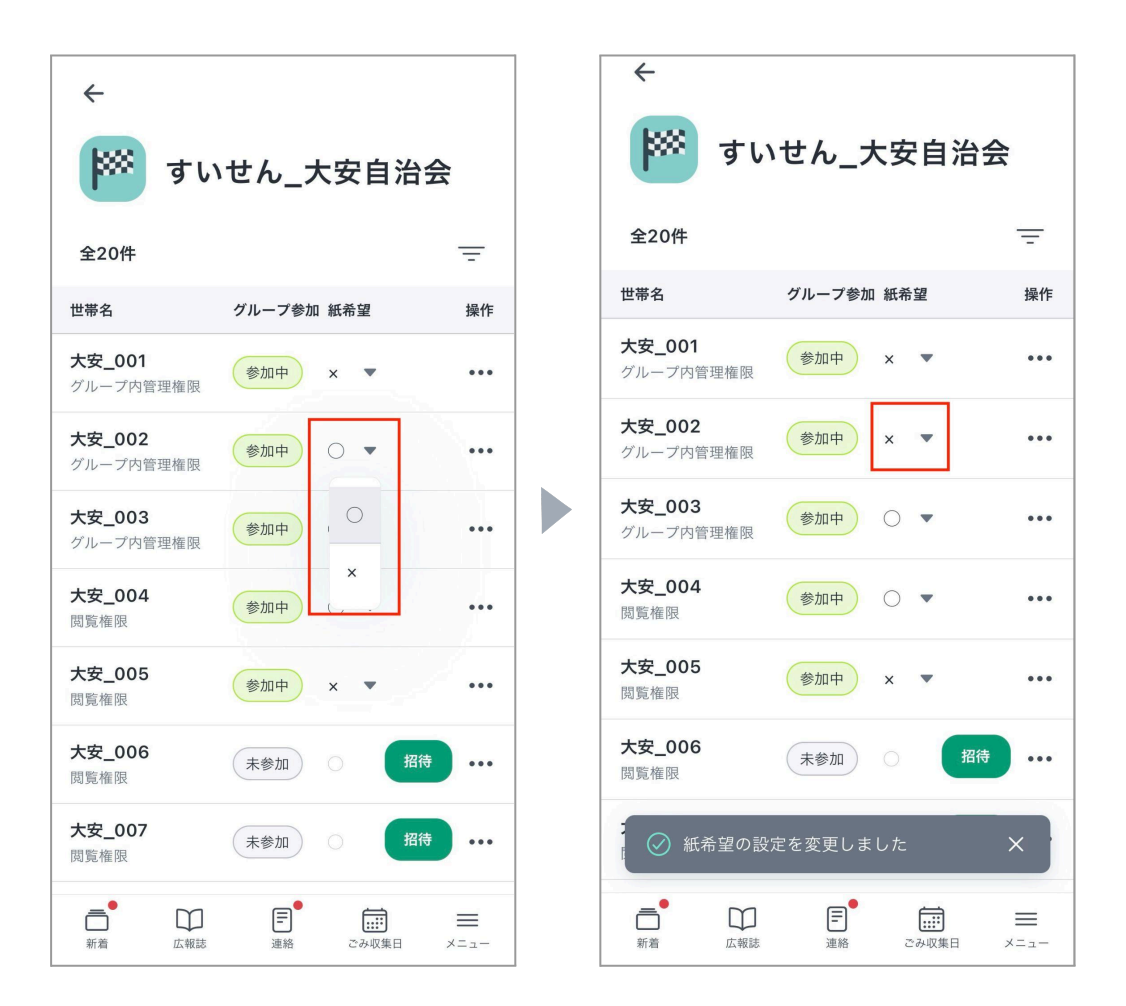

「〇」または「×」を押すと、選択した内容が反映されます。

# 4.2. 権限を編集する

### 4.2.1. 対象のメンバーの「操作」列にある「・・・」を押す

| <del>~</del>               |            |         |
|----------------------------|------------|---------|
| <b>●</b> ● すい              | いせん_大安自治   | 治会      |
| 全20件                       |            | Ξ       |
| 世帯名                        | グループ参加 紙希望 | 操作      |
| 大安_001<br>グループ内管理権限        | 参加中 × ▼    | •••     |
| <b>大安_002</b><br>グループ内管理権限 | 参加中 〇 🔻    | •••     |
| <b>大安_003</b><br>グループ内管理権限 | 參加中 ○ ▼    | •••     |
| 大安_004<br>閲覧権限             | 參加中 ○ ▼    | •••     |
| 大安_005<br>閲覧権限             | 参加中 × ▼    | •••     |
| 大安_006<br>閲覧権限             | 未参加        | 招待 •••  |
| 大安_007<br>閲覧権限             | 未参加        | 招待 •••  |
| 新着 Grade                   |            | ≡<br>×= |

# 4.2.2.「情報の編集」を押す

| <<br>שיייסייי<br>לעיייסייי          | いせん_大安自ネ      | 台会              |
|-------------------------------------|---------------|-----------------|
| 全20件                                |               | Ŧ               |
| 世帯名                                 | グループ参加 紙希望    | 操作              |
| <b>大安_001</b><br>グループ内管理権限          | 参加中 × ▼       | •••             |
| <b>大安_002</b><br>グループ内管理権限          | 参加中 〇 🔻       | •••             |
| 大安_003<br>グループ内管理権限                 | 参加中 〇 🔻       | •••             |
| 大安_004<br>閲覧権限                      |               |                 |
| <b>大安_005</b><br>閲覧権限               | 参加中 情報の       | 編集              |
| 大安_006<br>閲覧権限                      | ユーザ           |                 |
| 大安_007<br>閲覧権限                      | 未參加           | 招待 ••••         |
| <ul> <li>新着</li> <li>広報誌</li> </ul> | 正純      ごみ収集日 | <u></u><br>≭=⊐- |

#### 4.2.3.「権限」を押す

| ←<br>メンバー情報の編集                                                                                                    | ←<br>メンバー情報の編集            | ←<br>メンバー情報の編集             |
|----------------------------------------------------------------------------------------------------|---------------------------|----------------------------|
| <b>権限 ⊘</b><br>閲覧権限 ▼                                                                                                    | <b>権限 ②</b>               | <b>権限 ②</b><br>グループ内管理権限 🔹 |
| 世帯名 大安_004                                                                                                    | 閲覧権限<br>グループ内管理権限         | 世 <b>带名</b><br>大安_004      |
| 変更を保存する                                                                                                    | 変更を保存する                   | 変更を保存する                    |
|                                                                                                    |                           |                            |
| □     □     □     □     □     □     □     □     □     □     □     □     □     □     □     □     □     □     □     □     □     □     □     □     □     □     □     □     □     □     □     □     □     □     □     □     □     □     □     □     □     □     □     □     □     □     □     □     □     □     □     □     □     □     □     □     □     □     □     □     □     □     □     □     □     □     □     □     □     □     □     □     □     □     □     □     □     □     □     □     □     □     □     □     □     □     □     □     □     □     □     □     □     □     □     □     □     □     □     □     □     □     □     □     □     □     □     □     □     □     □     □     □     □     □     □     □     □     □     □     □     □     □     □     □     □     □     □     □     □     □     □     □     □     □     □     □     □     □     □     □     □     □     □     □     □     □     □     □     □     □     □     □     □     □     □     □     □     □     □     □     □     □     □     □     □     □     □     □     □     □     □     □     □     □     □     □     □     □     □     □     □     □     □     □     □     □     □     □     □     □     □     □     □     □     □     □     □     □     □     □     □     □     □     □     □     □     □     □     □     □     □     □     □     □     □     □     □     □     □     □     □     □     □     □     □     □     □     □     □     □     □     □     □     □     □     □     □     □     □     □     □     □     □     □     □     □     □     □     □     □     □     □     □     □     □     □     □     □     □     □     □     □     □     □     □     □     □     □     □     □     □     □     □     □     □     □     □     □     □     □     □     □     □     □     □     □     □     □     □     □     □     □     □     □     □     □     □     □     □     □     □     □     □     □     □     □     □     □     □     □     □     □     □     □     □     □     □     □     □     □     □     □     □     □     □     □     □     □     □     □     □     □     □     □     □     □     □     □     □ | □<br>新者 広報誌 連絡 こみ収集日 メニュー |                            |

権限のプルダウンを押して、変更後の権限を選択してください。 選択したら「変更を保存する」ボタンを押してください。

【権限の種類について】

- グループ内管理権限
  - メンバー管理を行うことができます(世帯名や権限の変更など)。
  - 参加中のグループ内での連絡発信および、

連絡の既読状況やアンケートの回答結果の確認ができます。

- その他、閲覧権限ができる操作もすべて行うことができます。
- 閲覧権限
  - 広報誌の閲覧ができます。
  - 参加中のグループ宛の連絡を閲覧したり、アンケートに回答すること
     ができます。

# 4.3. 世帯名を編集する

4.3.1 対象のメンバーの「操作」列にある「・・・」を押す

| <<br>אווי ליי ליי ליי ליי ליי ליי ליי ליי ליי | ヽせん 大安自治                                | 会    | <<br>₩ ਰਾ                               | いせん 大安自済          | 台会   |
|-----------------------------------------------|-----------------------------------------|------|-----------------------------------------|-------------------|------|
| 全20件                                          |                                         | Ŧ    | 全20件                                    |                   | Ŧ    |
| 世帯名                                           | グループ参加 紙希望                              | 操作   | 世帯名                                     | グループ参加 紙希望        | 操作   |
| <b>大安_001</b><br>グループ内管理権限                    | 参加中 × ▼                                 | •••  | 大安_001<br>グループ内管理権限                     | 参加中 × ▼           | •••  |
| <b>大安_002</b><br>グループ内管理権限                    | 参加中 〇 🔻                                 | •••  | <b>大安_002</b><br>グループ内管理権限              | 参加中 〇 ▼           | •••  |
| <b>大安_003</b><br>グループ内管理権限                    | 参加中 〇 •                                 | •••  | <b>大安_003</b><br>グループ内管理権限              | 參加中 ○ ▼           | •••  |
| 大安_004<br>閲覧権限                                | 参加中 〇 🔻                                 |      | 大安_004<br>閲覧権限                          | 参加中 ○ ▼           |      |
| 大安_005<br>閲覧権限                                | 参加中 × ▼                                 | •••• | 大安_005<br>閲覧権限                          | <u> 参加中</u> × 情報の | 編集   |
| 大安_006<br>閲覧権限                                | 未参加 〇 招                                 | (待)  | 大安_006<br>閲覧権限                          | 未参加               | 建场胜体 |
| 大安_007<br>閲覧権限                                | 未參加                                     | 待 …  | 大安_007<br>閲覧権限                          | 未参加               | 招待   |
| <b>一</b><br>新着 広報誌                            | (1) (1) (1) (1) (1) (1) (1) (1) (1) (1) |      | ▲ ○ ○ ○ ○ ○ ○ ○ ○ ○ ○ ○ ○ ○ ○ ○ ○ ○ ○ ○ | ■ ごみ収集日           |      |

# 4.3.2.「情報の編集」を押す

| <<br>לאודיייייייייייייייייייייייייייייייייייי | いせん_大安      | 自治会   |
|-----------------------------------------------|-------------|-------|
| 全20件                                          |             | Ŧ     |
| 世帯名                                           | グループ参加 紙希望  | 2 操作  |
| <b>大安_001</b><br>グループ内管理権限                    | 参加中 ×       | •     |
| <b>大安_002</b><br>グループ内管理権限                    | 参加中 〇       | • ••• |
| 大安_003<br>グループ内管理権限                           | 参加中         | •     |
| 大安_004<br>閲覧権限                                | 参加中 〇       |       |
| 大安_005<br>閲覧権限                                | 参加中         | 報の編集  |
| 大安_006<br>閲覧権限                                | 未参加         |       |
| 大安_007<br>閲覧権限                                | 未参加         | 招待    |
| □ □ □ □ □ □ □ □ □ □ □ □ □ □ □ □ □ □ □         | (<br>連絡 ごみ) |       |

4.3.3. 世帯名を入力する

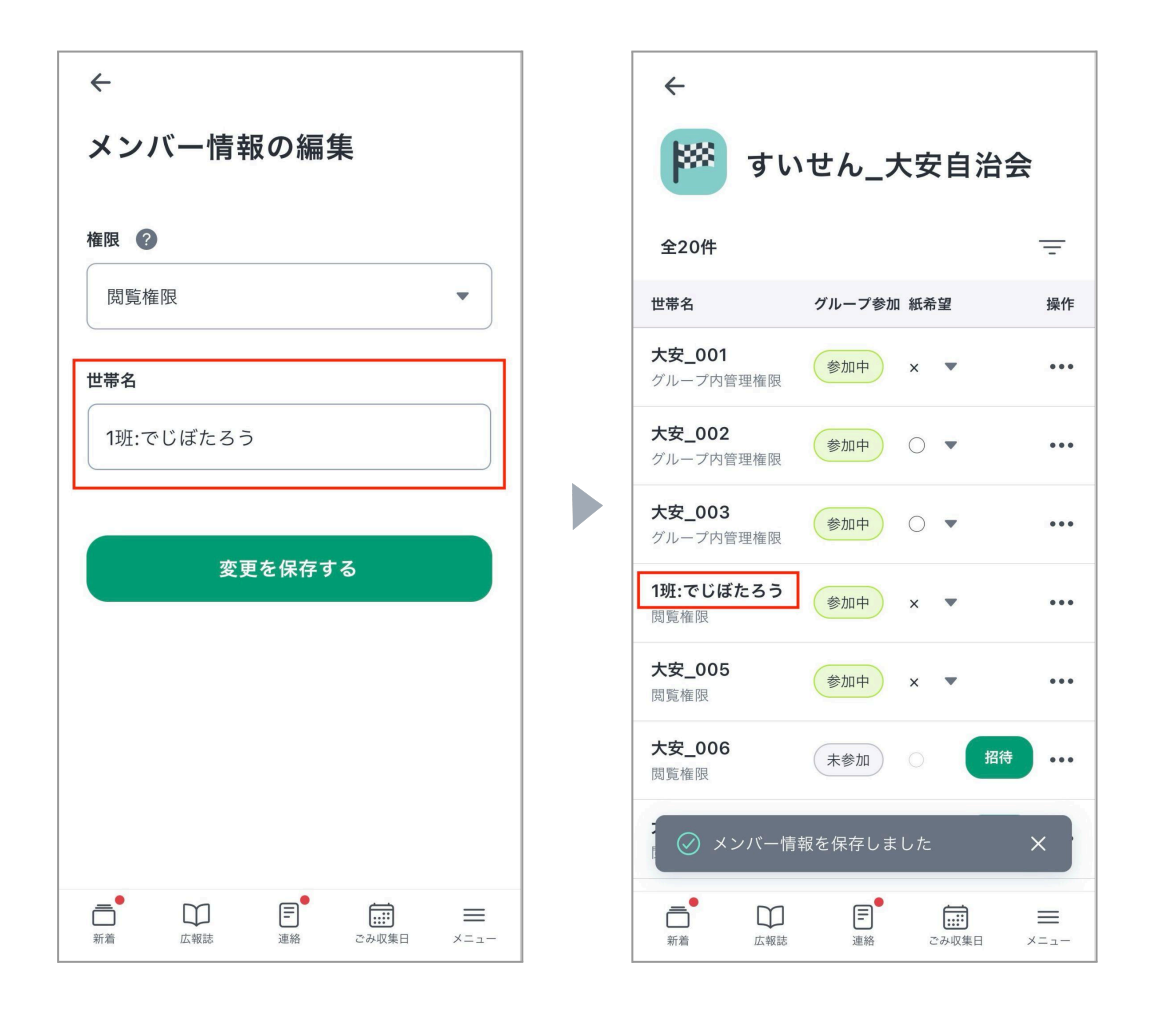

変更後の世帯名を入力して、「変更を保存する」ボタンを押してください。

# 5.メンバーのユーザー連携を解除する

# 5.1 メンバーの操作列から連携を解除する

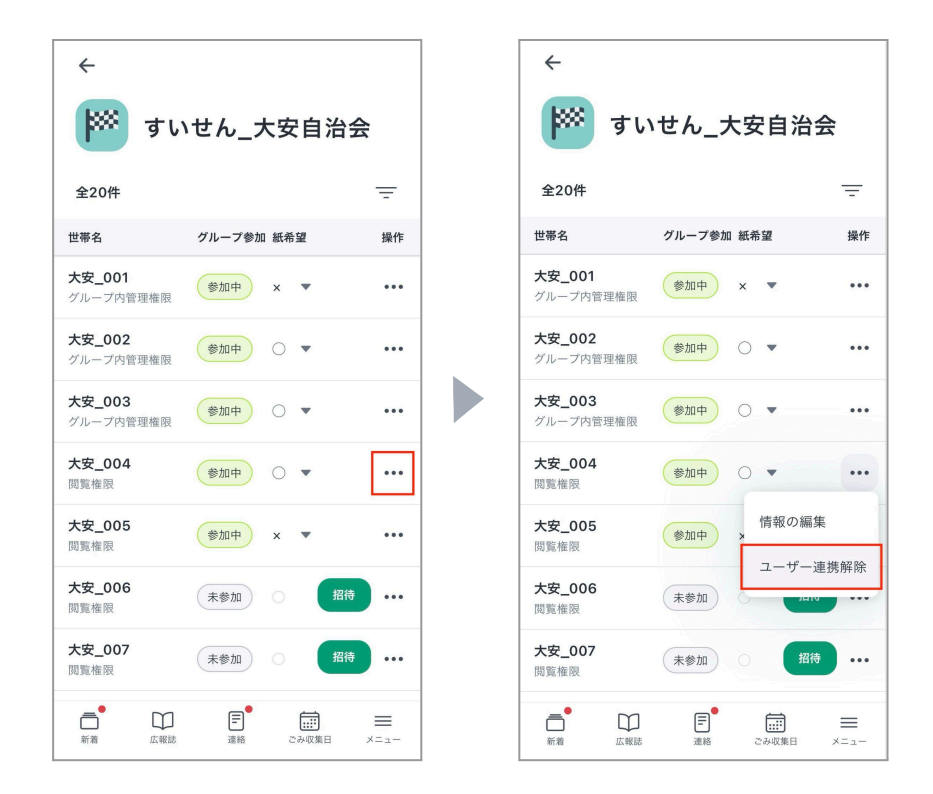

#### 5.1.1. 対象のメンバーの「操作」列にある「・・・」を押す

#### 5.1.2. 「ユーザー連携解除」を押す

5.1.3.「連携解除する」を押す

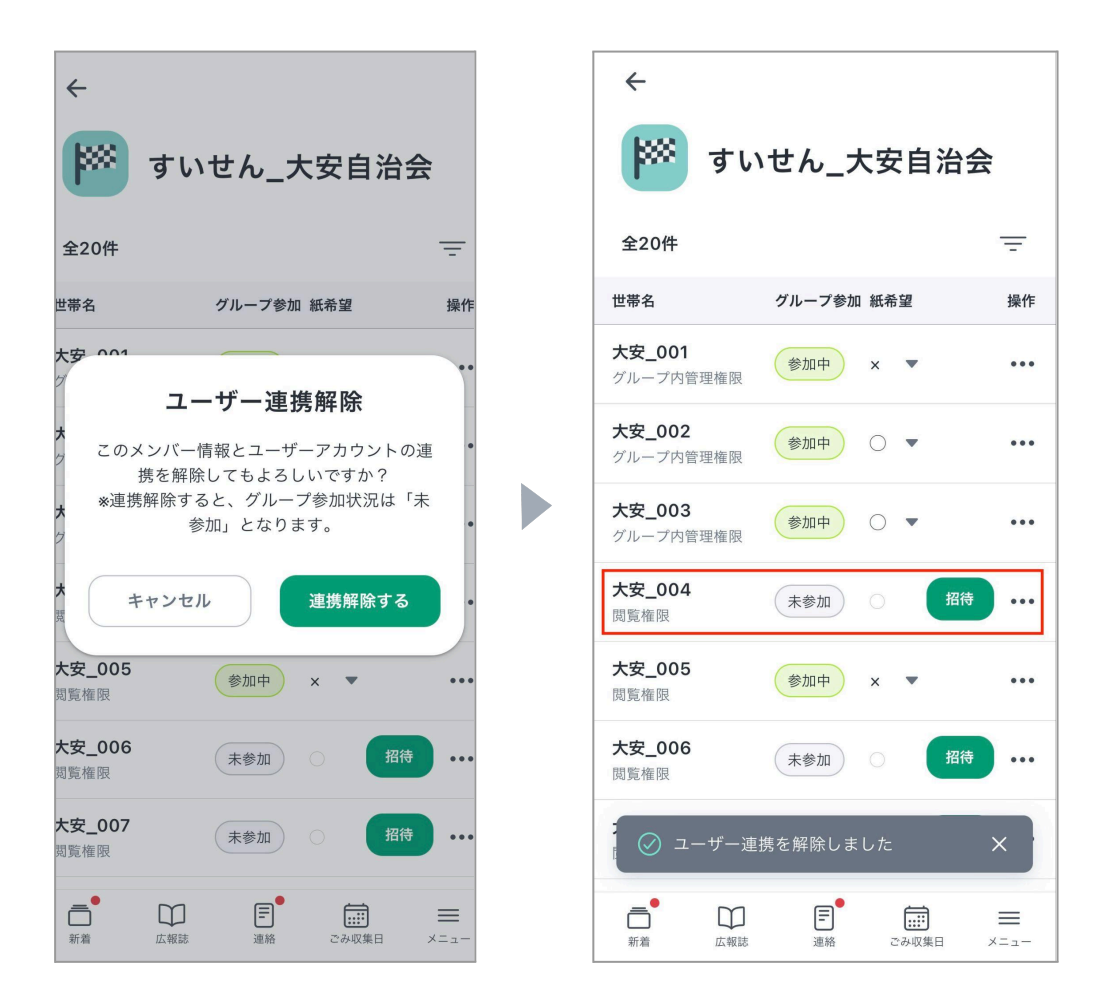

「連携解除する」ボタンを押すとメンバーのユーザー連携が解除されます。 連携解除後、対象メンバーは「未参加」状態となります。

# 6.メンバーを招待する

6.1. スマホでメンバーを招待する

6.1.1. 対象のメンバーの「招待」を押す

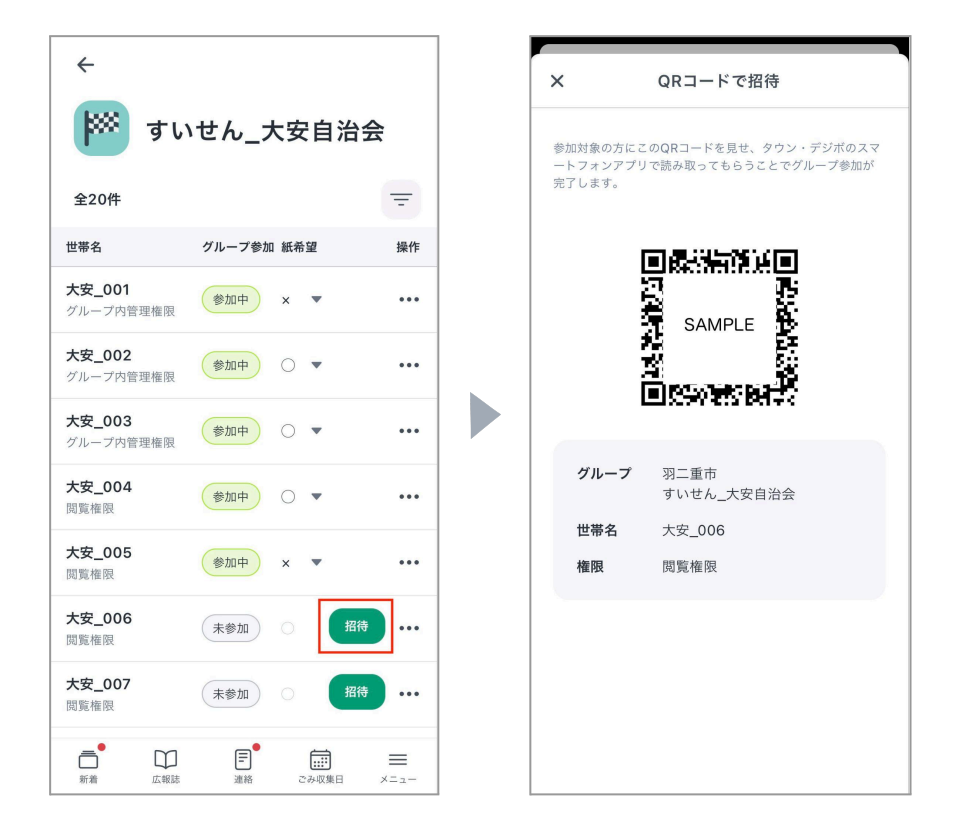

未参加の場合、「招待」ボタンが表示されます。

「招待」ボタンを押すと招待用QRコードが表示されます。

招待する側は、このQRコードを招待される側に提示してください。

招待される側は、「タウン・デジボ」アプリでQRコードを読み込んで

グループに参加してください。

※招待される側の手順は当マニュアルの「<u>6.3. ワンポイント情報</u>>Q: 招待された側 はどうやってグループに参加するの?」に記載しています。

### 6.2. パソコンでメンバーを招待する

#### 6.2.1. WEB版にアクセスする

以下のURLからアクセスしてください。

https://town-digibo.web.app

#### 6.2.2. WEB版にログインする

スマートフォンと同じログイン方法を選択してください。

現在のログイン方法は以下の箇所で確認できます。

#### 【確認方法】

- 1. 「タウン・デジボ」アプリを開きます
- 2. 画面下部「メニュー」を押します
- 3. 画面上部に表示されているアカウントを確認します

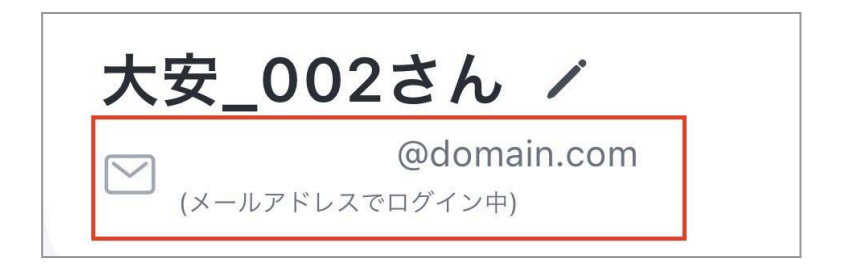

6.2.3. 招待用QRコードの個別出力

6.2.3.1. サイドバー「グループ管理」を押す

|     | タウン・デジボ<br>Town Digital Board |
|-----|-------------------------------|
|     | ホーム<br>広報誌<br>連絡 •            |
| 権限> | 〈ニュー<br>グループ管理                |
|     |                               |

### 6.2.3.2. 対象のグループを押す

| グループ管理     |        |            |           |   |
|------------|--------|------------|-----------|---|
| 組織名:羽二重市   |        |            |           |   |
| グループ名      | エリア    |            |           |   |
| グループ名を入力   | すべて    | •          | 絞り込み クリア  |   |
|            |        |            |           |   |
| 1-1/1件 〈 〉 |        |            |           |   |
|            |        |            |           |   |
|            | BQ 3/r | <b>TUZ</b> | n+44± + + |   |
| グループ名      | 略称     | エリア        | 参加中未参加    | _ |

6.2.3.3. 対象メンバーの「QRコードで招待」を押す

| 1-20 / 20件 < > |           | Jf メンバー並び替え QRコードー括出力 |
|----------------|-----------|-----------------------|
| 世帯名            | 権限        | グループ参加 紙希望            |
| 大安_001         | グループ内管理権限 | 参加中 × •••             |
| 大安_002         | グループ内管理権限 | 参加中 〇 ▼ …             |
| 大安_003         | グループ内管理権限 | 参加中 〇 ▼ …             |
| 大安_004         | 閲覧権限      | <u>参加中</u> × ▼ …      |
| 大安_005         | 閲覧権限      | 参加中 X ▼ …             |
| 大安_006         | 間覧権限      | (未参加) ○ QRコードで招待 …    |
| 大安_007         | 問覧権限      | (未参加) (Rコードで招待 …      |
| 大安_008         | 閲覧権限      | 未参加 ○ QRコードで招待 ・・・・   |

6.2.3.4. 「ダウンロード」または「印刷する」を押す

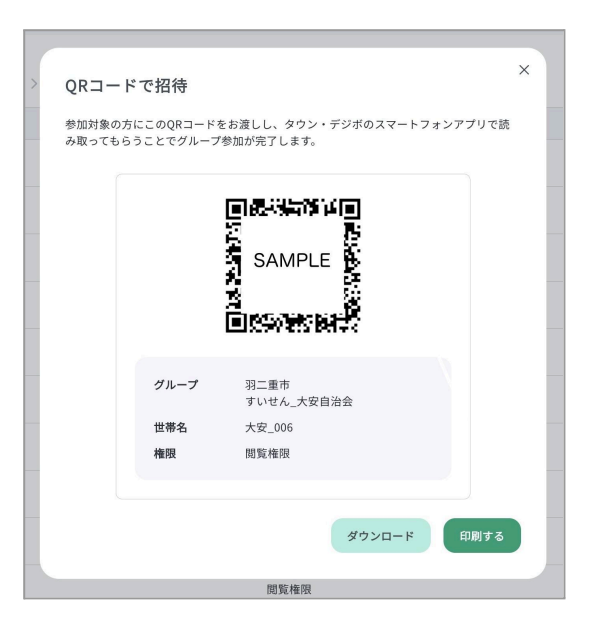

「ダウンロード」ボタンを押すと招待用QRコード(PDF形式)のファイルがパソコ ンにダウンロードされます。

ダウンロードされるファイル名は「タウン・デジボ\_{地区名}\_{自治会名}\_{世帯名}\_{ 権限名}.pdf」です。

「印刷する」ボタンを押すと印刷プレビューが表示されます。

6.2.4. 招待用QRコードの一括出力

未参加メンバー招待用QRコードをまとめてダウンロードすることができます。

6.2.4.1. サイドバー「グループ管理」を押す

|    | タウン・デジボ<br>Town Digital Board |
|----|-------------------------------|
| សិ | ホーム                           |
| Ē  | 広報誌<br>連絡 •                   |
| 権限 | ×=                            |
|    | グループ管理                        |

#### 6.2.4.2. 対象のグループを押す

| エリア<br>  すべて      | •                  | #103                                          |                                                                     |
|-------------------|--------------------|-----------------------------------------------|---------------------------------------------------------------------|
| <b>エリア</b><br>すべて | •                  | 67 P 23                                       |                                                                     |
|                   |                    |                                               | A 207                                                               |
| 略称                | IU7                | 参加中                                           | 未参加                                                                 |
| 大安自治会             | すいせん地区             | 5                                             | 15                                                                  |
|                   | <b>略称</b><br>大安自治会 | 略称         エリア           大安自治会         すいせん地区 | 略称         エリア         参加中           大安自治会         すいせん地区         5 |

6.2.4.3.「QRコードー括出力」を押す

| 世帯名              | <b>権限</b><br>すべて | グループ参加 紙希望<br>▼ すべて ▼ すべて ▼ | 絞り込み クリア            |
|------------------|------------------|-----------------------------|---------------------|
| 1-20/20件 < >     |                  |                             | は メンバー並び替え QRコードー括出 |
| 世帯名              |                  | 権限                          | グループ参加 紙希望          |
| 大安_001           |                  | グループ内管理権限                   | 参加中 × •             |
| 大安_002           |                  | グループ内管理権限                   |                     |
|                  |                  | グループ内管理権限                   | 参加中 〇 ▼             |
| 大安_003           |                  |                             |                     |
| 大安_003<br>大安_004 |                  | 閲覧権限                        | 参加中 × •             |

6.2.3.4. 「一括出力」を押す

| QRコード一括出力                                                                       |  |
|---------------------------------------------------------------------------------|--|
| 未参加メンバー招待用QRコードの一括出<br>力を開始します。よろしいですか?<br>※絞り込みを行っている場合は、指定した<br>条件の範囲で出力されます。 |  |
| キャンセル 一括出力する                                                                    |  |
| 覑<br>暫<br>按<br>限                                                                |  |

「一括出力」ボタンを押すと、未参加メンバー招待用QRコード(PDF形式)の ファイルがパソコンにダウンロードされます。

ダウンロードされるファイル名は「タウン・デジボ\_{地区名}\_{自治会名}.pdf」です。

### 6.3. ワンポイント情報

**Q:任意の条件で絞り込んだメンバーの招待用QRコードのみ出力できる?** A:できます。以下の操作を行ってください。

- 1. 検索条件を指定して、「絞り込み」を押します
- 2. 絞り込んだ状態で、「QRコードー括出力」を押します
- 3. 「一括出力」ボタンを押します

ー括出力をすると、指定した条件に合ったメンバーの招待用QRコード(PDF形式) がパソコンにダウンロードされます。

| <u>グループ8度</u> / すいせん_大安自治会<br>すいせん_大安<br>略称:大安自治会 | 2自治会 |                               |                                  |
|---------------------------------------------------|------|-------------------------------|----------------------------------|
| 世帯名                                               | 権限   | グループ参加 紙希望                    |                                  |
| 大安_010                                            | ]    | য়ন্য <b>▼</b> যুদ্য <b>▼</b> | 絞り込み クリア                         |
| 1-1/1件 〈 〉                                        | 4    |                               | はた メンバー並び響え QRコードー括出力            |
| 世帯名                                               |      | 権限                            | グループ参加 紙希望                       |
| 大安_010                                            |      | 閲覧権限                          | 未参加         QRコードで招待         ・・・ |
| 1-1/1件 < >                                        |      |                               |                                  |

#### Q:招待された側はどうやってグループに参加するの?

A: 招待された側は、以下の操作を行って参加してください。

- 1. 「タウン・デジボ」アプリをインストールします
  - a. アプリストアで、「デジボ」と検索してください。
- 2. アカウント登録を行います
  - a. 「Googleで登録」または「Appleで登録」で登録いただくと 新規登録やログインが便利で簡単です。
- 3. 「QRコード読み込み」ボタンを押して招待用QRコードを読み込みます
- 4. 「参加する」ボタンを押したら、完了です!

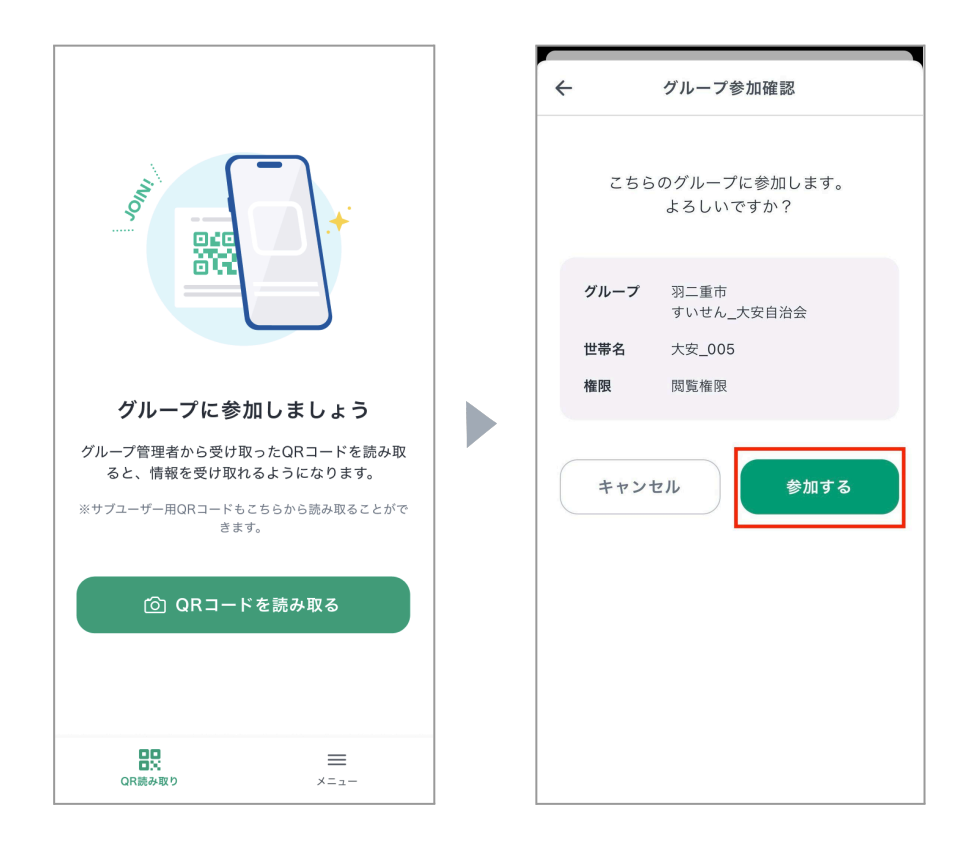

# 7.メンバー一覧の並び替え(WEB版のみ)

# 7.1. サイドバーから「グループ管理」を開く

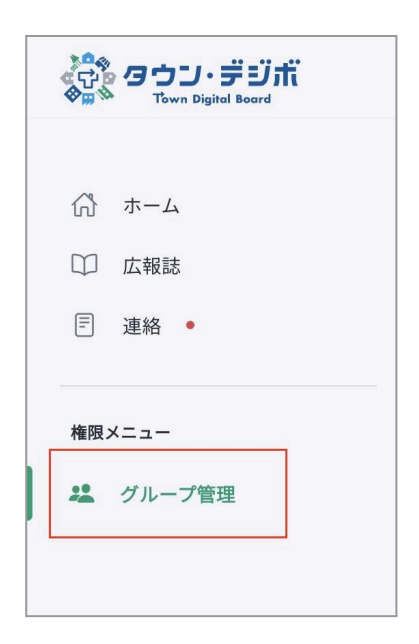

# 7.2. 「メンバー並び替え」を押す

| 、/ <u>グループ管理</u> / すいせん_大安自治会 |        |                             |                      |
|-------------------------------|--------|-----------------------------|----------------------|
| <b>ずいせん_</b><br>略称:大安自治会      | 大安自治会  |                             |                      |
| <b>世帯名</b><br>世帯名を入力          | 権限 すべて | グループ参加 紙希望<br>▼ すべて ▼ すべて ▼ | 校り込み クリア             |
| 1-20/20件 < >                  |        |                             | い メンバー並び替え QRコードー括出力 |
| 世帯名                           |        | 権限                          | グループ参加 紙希望           |
| 大安_001                        |        | グループ内管理権限                   | 参加中 🗙 🔻 …            |
| 大安_002                        |        | グループ内管理権限                   | 参加中 〇 ▼ …            |
| 大安_003                        |        | グループ内管理権限                   | 参加中 〇 ▼ …            |
| 大安_004                        |        | 閲覧権限                        | 参加中 × • ····         |

# 7.3. ドラッグ&ドロップして並び順を変更する

### 7.3.1. 移動したいメンバーの行を押す

| <u>ホーム / グループ管理 / ゴルせん 大安自治会</u> / メンバー並び持え |                                                                             |     |        |           |      |  |  |  |
|---------------------------------------------|-----------------------------------------------------------------------------|-----|--------|-----------|------|--|--|--|
|                                             | ← 前の画面へ戻る                                                                   |     |        |           |      |  |  |  |
|                                             | メンバー並び替え<br>メンバーの行を上下にドラッグ&ドロップ、または順番指定して並べ替えてください。「適用する」ボタンを押すと並び順が反映されます。 |     |        |           |      |  |  |  |
|                                             | 全20件                                                                        |     |        |           |      |  |  |  |
|                                             |                                                                             | No. | 世帯名    | 権限        | 順番指定 |  |  |  |
|                                             | =                                                                           | 1   | 大安_001 | グループ内管理権限 | **   |  |  |  |
|                                             | -                                                                           | 2   | 大安_002 | グループ内管理権限 |      |  |  |  |
| [                                           | =                                                                           | 3   | 大安_003 | グループ内管理権限 | ₽    |  |  |  |
|                                             | =                                                                           | 4   | 大安_004 | 閲覧権限      |      |  |  |  |
|                                             | =                                                                           | 5   | 大安_005 | 閲覧権限      | *    |  |  |  |
|                                             | =                                                                           | 6   | 大安_006 | 閲覧権限      |      |  |  |  |

### 7.3.2. 押したまま上下に動かす

| <u>ホーム</u> / 2 | ホーム / グループ管理 / すいせん 大安自治会 / メンバー並び特え                                        |     |        |           |            |  |  |  |  |
|----------------|-----------------------------------------------------------------------------|-----|--------|-----------|------------|--|--|--|--|
|                | ← 前の画面へ戻る                                                                   |     |        |           |            |  |  |  |  |
|                | メンバー並び替え<br>メンバーの行を上下にドラッグ&ドロップ、または順番指定して並べ替えてください。「適用する」ボタンを押すと並び順が反映されます。 |     |        |           |            |  |  |  |  |
|                | 全20件                                                                        |     | 4      |           |            |  |  |  |  |
|                |                                                                             | No. | 世帯名    | 権限        | 順番指定       |  |  |  |  |
|                | =                                                                           | 1   | 大安_001 | グループ内管理権限 |            |  |  |  |  |
|                | =                                                                           | 2   | 大安 002 | グループ内管理権限 | *          |  |  |  |  |
|                | =                                                                           | 3   | 大安_003 | グループ内管理権限 | *          |  |  |  |  |
|                | -                                                                           | 4   | 大安_004 | 閲覧権限      |            |  |  |  |  |
|                | =                                                                           | 5   | 大安_005 | 閲覧権限      |            |  |  |  |  |
|                | =                                                                           | 6   | 大安_006 | 閲覧権限      | _ <b>↓</b> |  |  |  |  |

### 7.3.3. 任意の位置で離す

| <u>ホーム</u> / 2 | <u>ホーム / グループ電源 / ゴいせん 大安自治会</u> / メンバー並び替え                                 |     |        |           |         |  |  |  |
|----------------|-----------------------------------------------------------------------------|-----|--------|-----------|---------|--|--|--|
|                | ← 前の画面へ戻る                                                                   |     |        |           |         |  |  |  |
|                | メンバー並び替え<br>メンバーの行を上下にドラッグ&ドロップ、または順番指定して並べ替えてください。「適用する」ボタンを押すと並び順が反映されます。 |     |        |           |         |  |  |  |
|                | 全20件                                                                        | No. | 世標名    | 権限        | 順番指定    |  |  |  |
|                | =                                                                           | 1   | 大安_001 | グループ内管理権限 | <u></u> |  |  |  |
|                | =                                                                           | 2   | 大安_002 | グループ内管理権限 |         |  |  |  |
|                | =                                                                           | 3   | 大安_004 | 閲覧権限      | <br>    |  |  |  |
|                | =                                                                           | 4   | 大安_003 | グループ内管理権限 |         |  |  |  |
|                | =                                                                           | 5   | 大安_005 | 閲覧権限      |         |  |  |  |
|                | =                                                                           | 6   | 大安_006 | 閲覧権限      |         |  |  |  |

### 7.3.4. 「適用する」を押す

| <u>ホーム</u> / 3                                                              | <u>ホーム / グループ管理 / 主いせん,大安自治会</u> / メンバー並び構え |     |        |           |          |  |  |  |
|-----------------------------------------------------------------------------|---------------------------------------------|-----|--------|-----------|----------|--|--|--|
|                                                                             | ← 前の画面へ戻る                                   |     |        |           |          |  |  |  |
| メンバー並び替え<br>メンバーの行を上下にドラッグ&ドロップ、または順番指定して並べ替えてください。「適用する」ボタンを押すと並び順が反映されます。 |                                             |     |        |           |          |  |  |  |
|                                                                             | 全20件                                        | No. | 世帯名    | 権限        | 順番指定     |  |  |  |
|                                                                             | =                                           | 1   | 大安_001 | グループ内管理権限 |          |  |  |  |
|                                                                             | =                                           | 2   | 大安_002 | グループ内管理権限 | **       |  |  |  |
|                                                                             | =                                           | 3   | 大安_004 | 閲覧権限      |          |  |  |  |
|                                                                             | =                                           | 4   | 大安_003 | グループ内管理権限 |          |  |  |  |
|                                                                             | =                                           | 5   | 大安_005 | 閲覧権限      | <b>→</b> |  |  |  |
|                                                                             | =                                           | 6   | 大安_006 | 閲覧権限      |          |  |  |  |

「適用する」ボタンを押すと、変更後の並び順が反映されます。

# 7.4. 直接順番を指定して並び順を変更する

#### 7.4.1. 対象メンバーの行の順番指定のアイコンを押す

| <u>ホーム</u> / 2 | <u> ホーム / グループ管理 / すいせん 大安自治会</u> / メンバー並び構え |        |                                      |                    |      |  |  |  |
|----------------|----------------------------------------------|--------|--------------------------------------|--------------------|------|--|--|--|
|                | ← 前の画面へ戻る                                    |        |                                      |                    |      |  |  |  |
|                | メンバー並び替え 元に戻す 適用する                           |        |                                      |                    |      |  |  |  |
|                | メンバー                                         | の行を上下に | ドラッグ&ドロップ、または順番指定して並べ替えてください。「適用する」; | ボタンを押すと並び順が反映されます。 |      |  |  |  |
|                | 全20件                                         |        |                                      |                    |      |  |  |  |
|                |                                              | No.    | 世带名                                  | 権限                 | 順番指定 |  |  |  |
|                | =                                            | 1      | 大安_001                               | グループ内管理権限          |      |  |  |  |
|                | -                                            | 2      | 大安_002                               | グループ内管理権限          | **   |  |  |  |
|                | -                                            | 3      | 大安_003                               | グループ内管理権限          | *    |  |  |  |
|                | =                                            | 4      | 大安_004                               | 閲覧権限               | **   |  |  |  |
|                | =                                            | 5      | 大安_005                               | 閲覧権限               |      |  |  |  |
|                | =                                            | 6      | 大安_006                               | 閲覧権限               | *    |  |  |  |

#### 7.4.2. 変更後の順番を入力する

| 順番を直接指定する                                  | × | Ē.ħ      | 順番を直接指定する                                       | × | ī,      |
|--------------------------------------------|---|----------|-------------------------------------------------|---|---------|
| <ul><li>大安_003</li><li>(現在の順番:3)</li></ul> |   | こか<br>〒木 | <ul><li>() 大安_003</li><li>() 現在の順番:3)</li></ul> |   | 1.<br>T |
| 変更後の順番 3 / 20                              |   | Ēħ       | 変更後の順番 6 / 20                                   |   | Ēħ      |
| キャンセル 並べ替える                                |   | ē.ħ      | キャンセル 並べ替える                                     |   | ī.t     |

「変更後の順番」は、半角数字で入力してください。

入力後、「並び替える」ボタンを押してください。

# 7.4.3.「適用する」を押す

| <u>ホーム / グループ管理 / すいせん 大安自治会</u> / メンバー並び替え |           |        |                                      |                    |          |  |  |  |
|---------------------------------------------|-----------|--------|--------------------------------------|--------------------|----------|--|--|--|
|                                             | ← 前の画面へ戻る |        |                                      |                    |          |  |  |  |
|                                             | メンバー並び替え  |        |                                      |                    |          |  |  |  |
|                                             | メンバー      | の行を上下に | ドラッグ&ドロップ、または順番指定して並べ替えてください。「適用する」? | ドタンを押すと並び順が反映されます。 |          |  |  |  |
|                                             | 全20件      |        |                                      |                    |          |  |  |  |
|                                             |           | No.    | 世鄉名                                  | 権限                 | 順番指定     |  |  |  |
|                                             | =         | 1      | 大安_001                               | グループ内管理権限          | <br>⇒    |  |  |  |
|                                             |           | 2      | 大安_002                               | グループ内管理権限          |          |  |  |  |
|                                             | =         | 3      | 大安_004                               | 閲覧権限               | **       |  |  |  |
|                                             | =         | 4      | 大安_005                               | 閲覧権限               | **       |  |  |  |
|                                             | -         | 5      | 大安_006                               | 閲覧権限               | *        |  |  |  |
|                                             | =         | 6      | 大安_003                               | グループ内管理権限          | **       |  |  |  |
|                                             | =         | 7      | 大安_007                               | 閲覧権限               | <b>→</b> |  |  |  |

# 更新履歴

| 更新日       | バージョン    | 主な変更点 |
|-----------|----------|-------|
| 2025/1/28 | Ver. 1.0 | 初版    |

• Appleは、米国および他の国と地域で登録されたApple Inc.の商標です。

- Googleは、Google LLCの商標または登録商標です。
- QRコードは株式会社デンソーウェーブの登録商標です。